## Microsoft Family Safety Setup

Allowing quick access on your laptop checklist

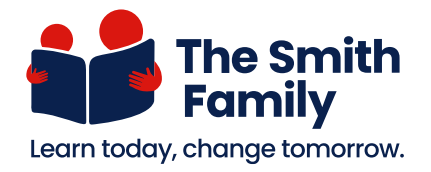

This checklist guides you through the steps to allow quick access to your child's account on your laptop, after adding their accounts to your family group.

## A panel or page Click the button Input the info

| 🗆 Step 1 | On your desktop, click the <b>Window icon (*</b> ) in the bottom-left corner. |
|----------|-------------------------------------------------------------------------------|
| 🗆 Step 2 | Select Settings ( ( ).                                                        |
| 🗆 Step 3 | Select Accounts ( $\aleph$ ).                                                 |
| 🗆 Step 4 | On the <b>Settings</b> menu, select <b>Family &amp; other users</b> (온).      |
| 🗆 Step 5 | You'll see your child's email listed. Click the email, then Allow.            |
| 🗆 Step 6 | In the prompt, click <b>Allow</b> to grant access.                            |

You can now see your child's account in the Window menu (😂) for quick access.